## Telekom Veszprém fiók törlés

## A fiók eltávolítása a Telekom Veszprém applikációból:

- 1. Kattints a képernyő felső sávjának jobb oldalán található gombra a menü megnyitásához.
- 2. Válaszd a Profil menüpontot.
- 3. A profil oldalon kattints a Profil törlése gombra.
- 4. A felugró ablakban erősítsd meg a törlési szándékodat.